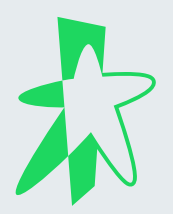

# StarHub Mobile Threat Defence User Guide

# Introduction

This documentation provides instructions and information on using the StarHub Mobile Threat Defence (MTD).

StarHub Mobile Threat Defence is a comprehensive security service that offers protection on a single device with a single subscription. It offers an Enterprise Grade Security solution for enterprises that is powered by Zimperium MTD. It provides continuous detection and mitigation of malicious events affecting devices running the iOS or Android platforms. This is accomplished through real-time forensic data analysis by a detection engine that has been enhanced by machine learning.

This section provides information on how to use the product to protect your own device.

Users do not need to interact with Zimperium MTD app for proper detection and prevention suspicious activities. However, users can access the app to determine the following:

VICE IS SECURED

- If the application is set up correctly
- If the application has found any suspicious activity
- To view recommendations on how to decrease the risk of device attacks

This guide contains information about:

- How the application is deployed and installed
- Setting runtime permissions
- Navigating the application
- Viewing events, risks, and threats
- The functionality provided by MTD

# STARHUB ENTERPRISE

# Contents

| Installing StarHub Mobile Threat Defence      | 1  |
|-----------------------------------------------|----|
| Runtime Permissions                           | 3  |
| Transferring of MTD Service to Another Device | 4  |
| MTD Functionality                             | 5  |
| About the Dashboard                           | 5  |
| Viewing the Activity Report                   | 6  |
| Notifications                                 |    |
| Options Menu                                  |    |
| Full Event Log                                | 7  |
| Settings                                      |    |
| Troubleshooting                               |    |
| The About Menu                                | 9  |
| Threat Protection                             | 10 |
| Apps                                          | 10 |
| Web                                           | 14 |
| Phishing and Content Policy                   | 16 |
| Device                                        | 18 |
| Network                                       | 19 |

# Installing StarHub Mobile Threat Defence

To secure the mobile device, end users need to activate the StarHub MTD service at the activation portal and install the Zimperium MTD app on their device.

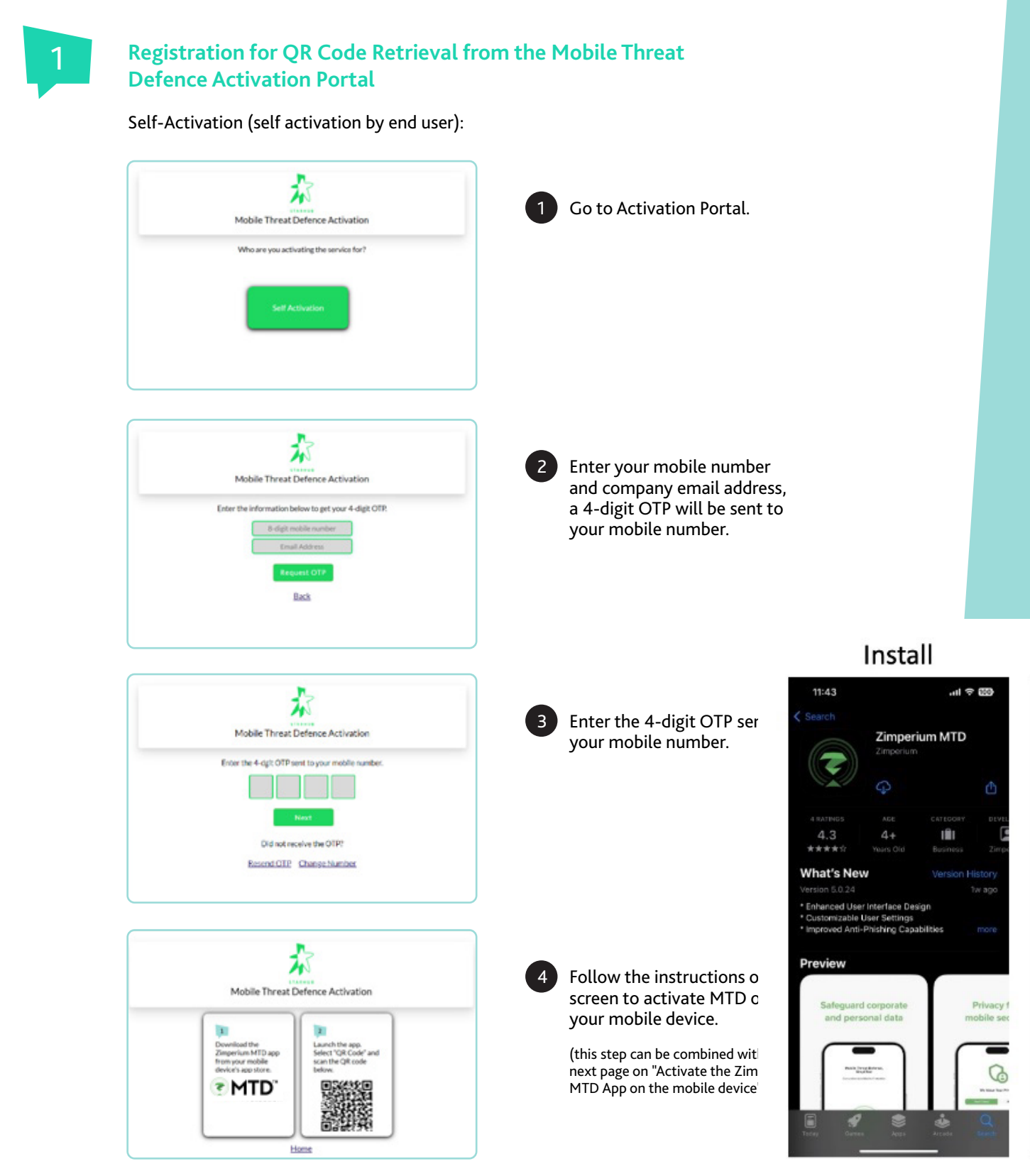

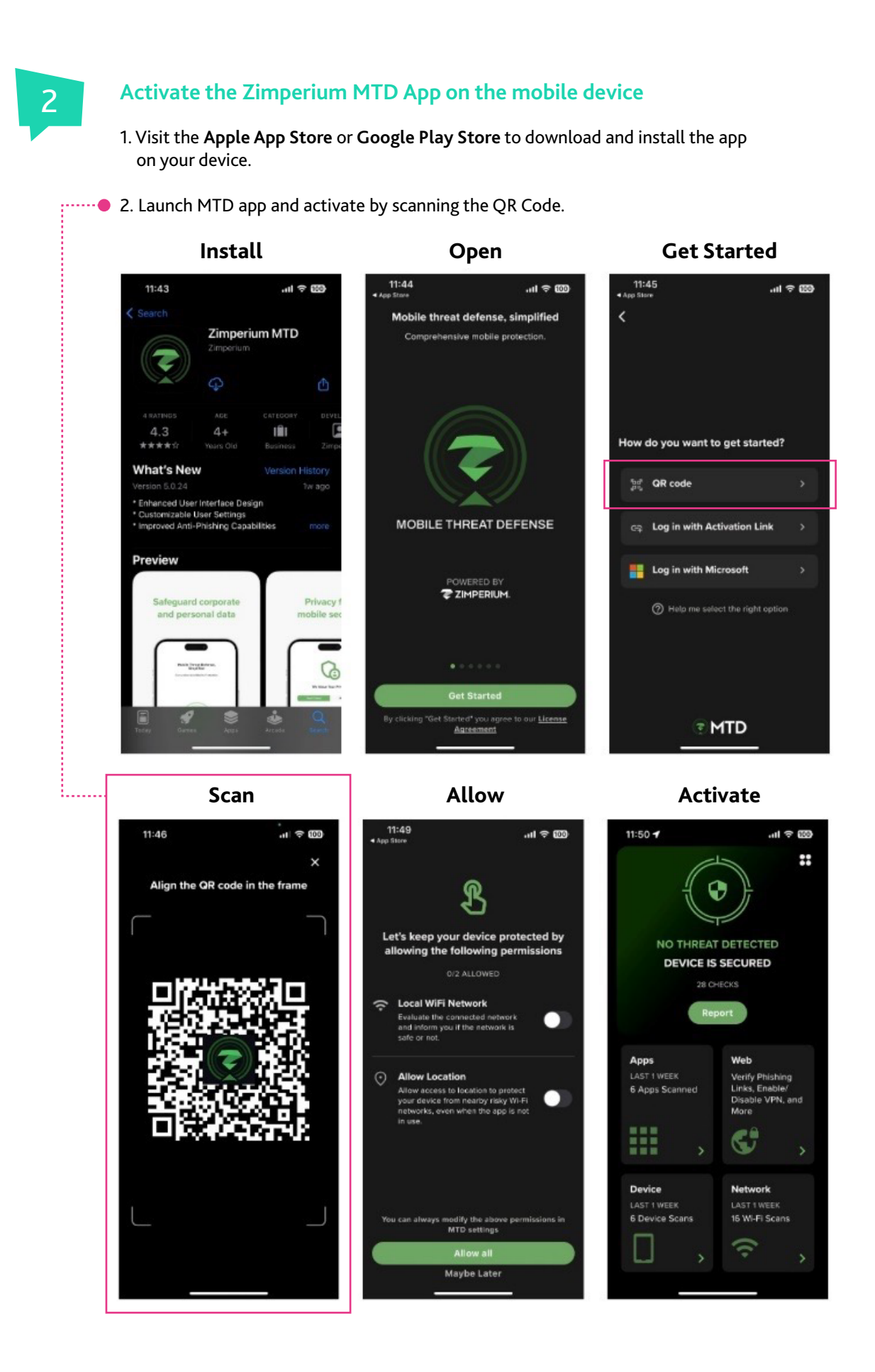

StarHub Mobile Threat Defence User Guide

# **Runtime Permissions**

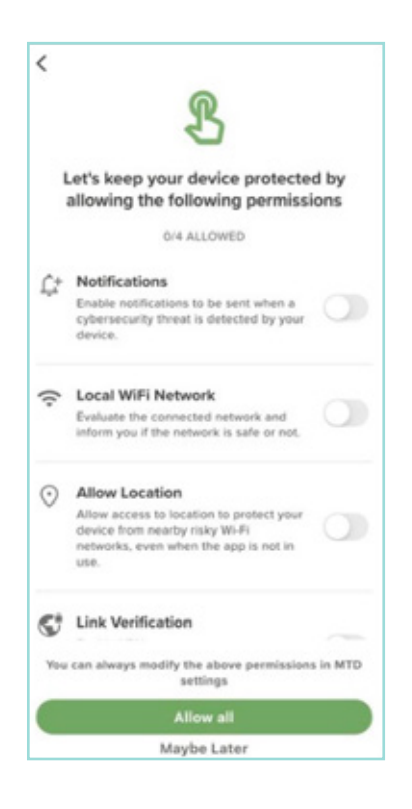

When you first log into the MTD app, you are prompted to select the permissions you want to allow.

Note: To modify permissions at any time while using MTD, tap the options **\*\*** menu icon and press **Settings**. Scroll down to the **Permissions** section and make your changes.

Users receive runtime permission requests for these topics:

- Notifications
- Local WiFi Network (iOS only)
- Allow Location
- Link Verification

# Transferring of MTD Service to Another Device

Follow these steps to transfer your MTD service residing on the current device to another device.

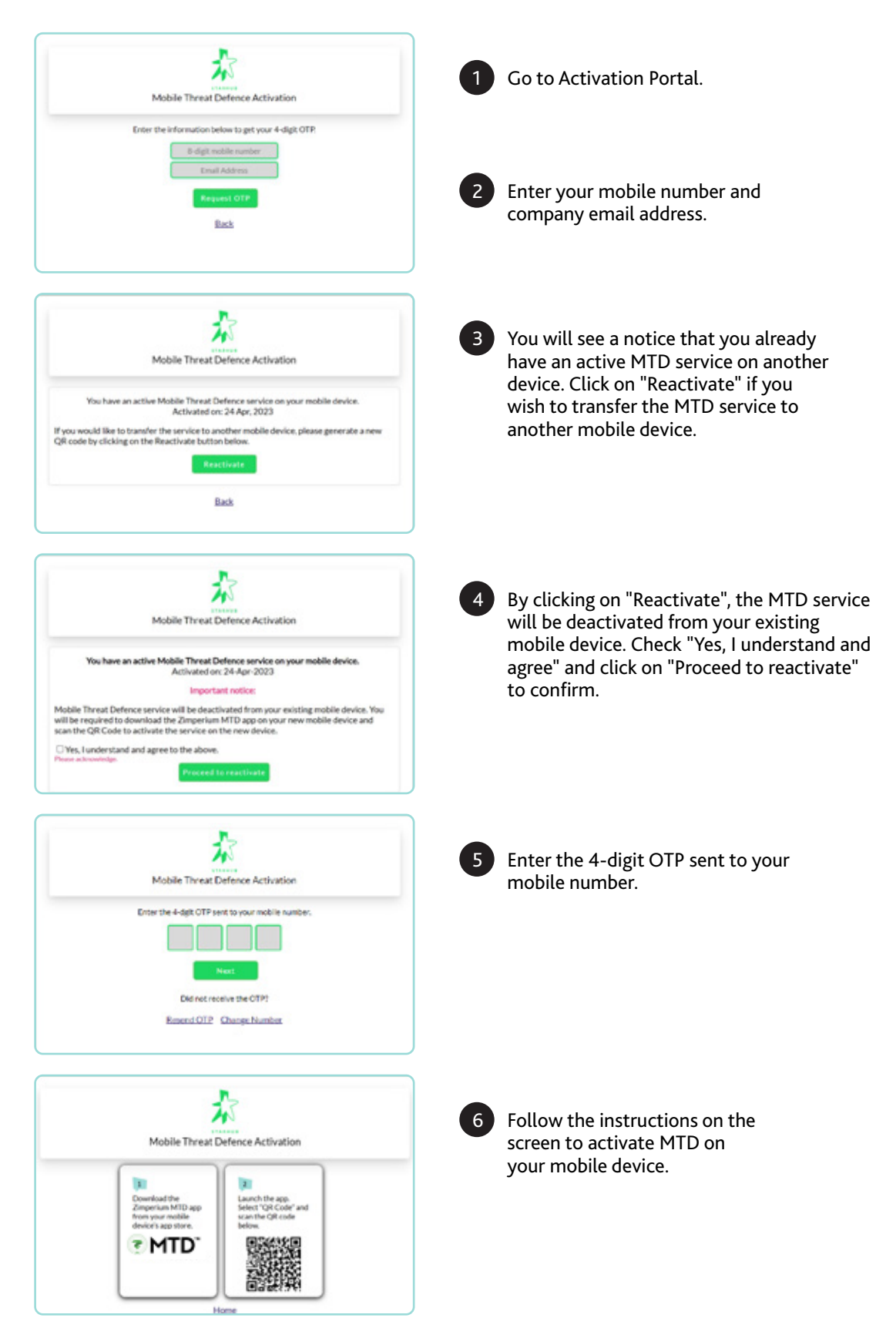

# **MTD Functionality**

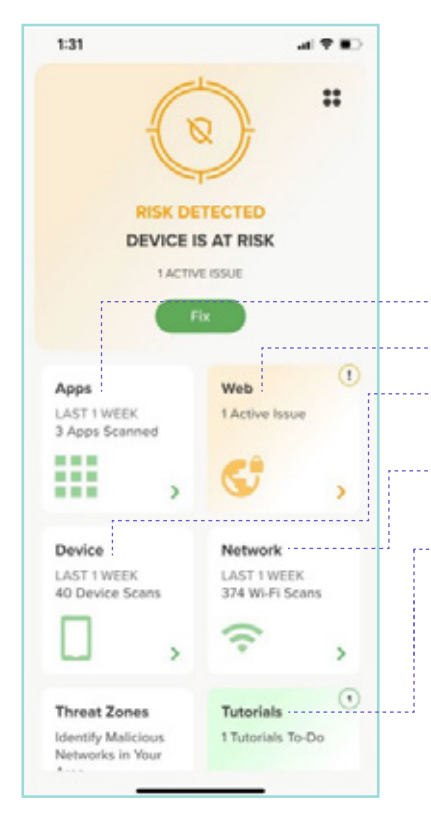

#### **About the Dashboard**

The first screen that is displayed after the activation is the Dashboard. The area at the top of the **dashboard** provides a summary of the status.

Each tile represents a specific category for threat detection:

- Apps scans for potentially harmful applications
  - Web checks for phishing links and enables and disables VPN
- **Device** scans for potential threats or risks to the device, such as outdated OS version or update required
- Network identifies and protects from threats to the networks
- **Tutorials** contains links to helpful information on various topics

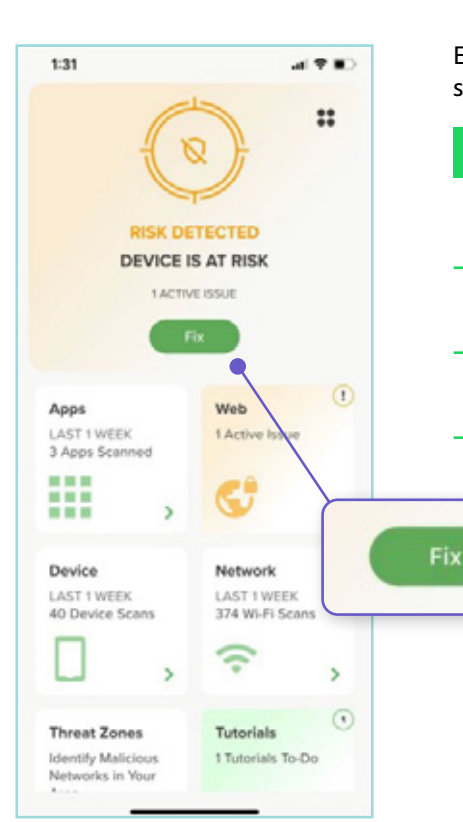

Each tile is colour-coded based on the status of that category, as shown in this example.

| Colour | Description                                                             |  |
|--------|-------------------------------------------------------------------------|--|
| Green  | Verifications have been made and there are no issues found              |  |
| Yellow | Threats have been detected during this timeframe, but none are critical |  |
| Red    | Critical threats have been detected during this timeframe               |  |

You can press any tile to display the list of the active issues detected and view the risks or threats for that category. If, as shown in the prior screenshot, there is an issue to fix, you can press **Fix** to display the Full Event Log.

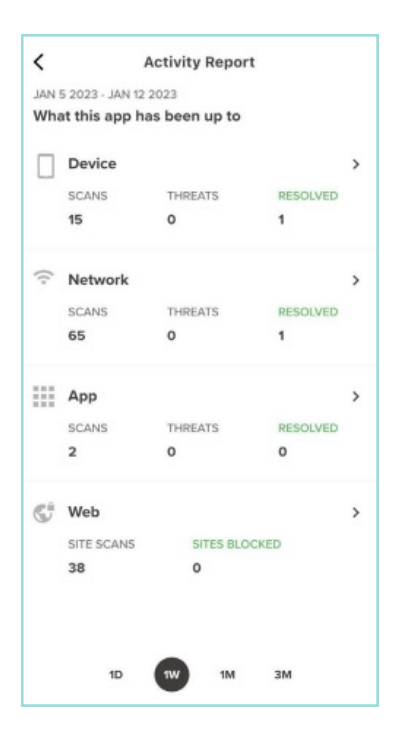

#### Viewing the Activity Report

From the dashboard, press the **Report** button to display the Activity Report shown here. This report displays statistics for the Device, Network, App, and Web categories, including the number of security scans, threats, and issues resolved or websites blocked during the specified time range shown at the bottom of the screen.

You can tap on a row to display the corresponding log page for that threat category and view the events in more detail as shown in this example.

#### **Notifications**

There are two types of notifications: banners and popups. Tapping the notification launches the MTD app and provides the user with additional information. It also includes recommended actions for the event.

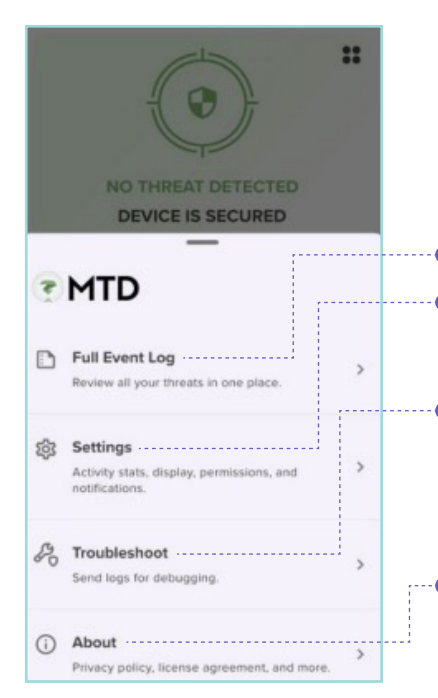

#### **Options Menu**

Tap the **\*\*** icon in the upper-right corner of the dashboard to display these options.

- Full Event Log: A comprehensive list of the threat log items.
- Settings: These are settings for the user's device display, such as the number of days for statistics, and dark or light appearance.
- **Troubleshoot:** Allows you to send log and debugging information. You can also access the Advanced Details screen from the Advanced Troubleshooting screen that displays when you long press the **Troubleshoot** option.
- **About:** Displays information about the current version of MTD, including the privacy policy and the license agreement.

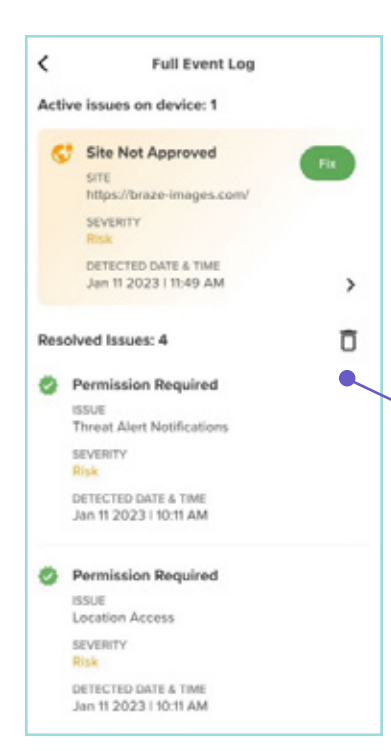

# Image: Constraint of the straint of the straint of the

#### **Full Event Log**

The **Full Event Log** is available from the options menu **\*\*** and provides a list of all threats detected on the device. If a risky site is detected, you will see a message that the site is blocked. The event log also displays a description of the threat and the date/time that it was detected. You can scroll through this log.

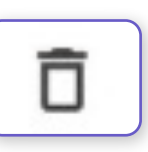

The active issues display at the top of the threat list. Once a threat is mitigated, it moves to the bottom of the list under **Resolved Issues**. You can press the trash can icon to remove all the resolved threats.

You can click **Fix** for any active issue to view details, resolution recommendations, and the URL and category for the site. You can enable the option to **Mark this site as "Trusted"** if you deem this site as safe and wish to turn off the alerts related to it. Click **OK** when you are finished.

7

## Troubleshooting

When you select Troubleshooting from the options menu 🕄 , this is where you can select to have debug logs sent to an email address.

#### Send Logs for Debugging

Troubleshooting allows the user to view and share the MTD application log information. Perform these steps to set this up:

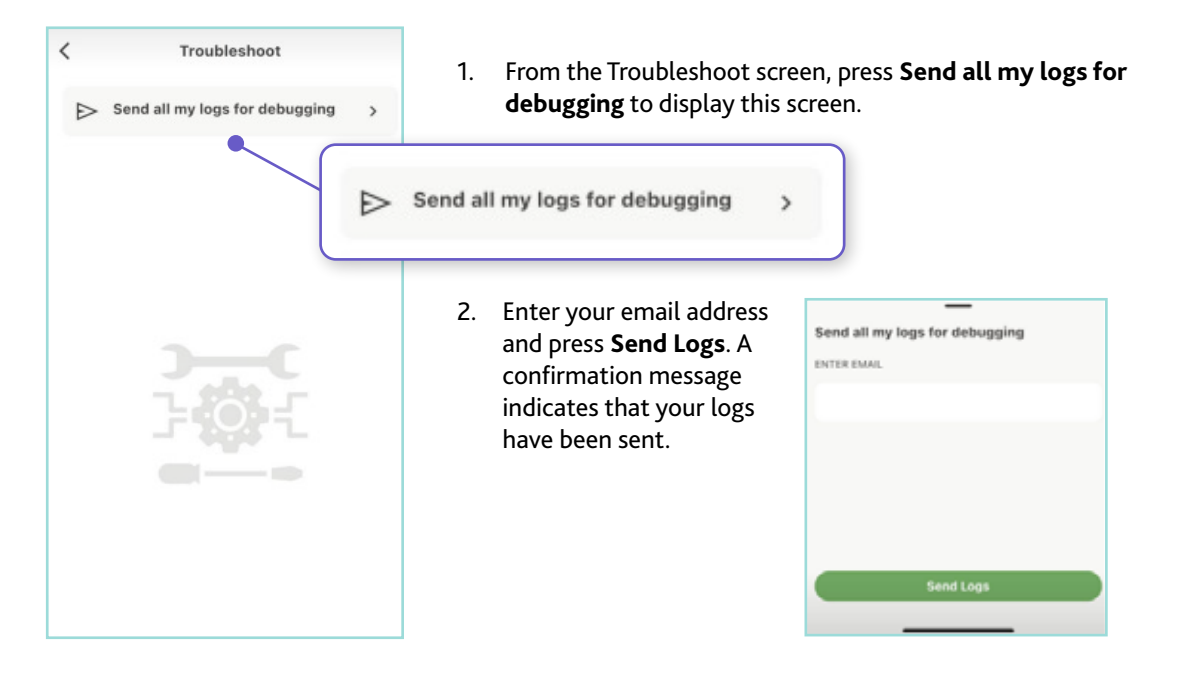

#### The About Menu

To view information about the current version of MTD, such as the Privacy Policy and the License Agreement, tap **About** in the options menu **\$** to display this screen.

| < | About                   |   |
|---|-------------------------|---|
| G | Privacy Policy          | > |
| E | License Agreement       | > |
| € | VERSION<br>5.0.0        |   |
| * | BUILD<br>20221128182554 |   |

## **Threat Protection**

MTD scans specific categories for threats to your security. These categories are displayed in tiles on the dashboard:

- Apps Tutorials
- Web
- Device
- Network

Each of these categories is explained in this section, along with ways to access and interpret the information reported by MTD.

#### Apps

In the dashboard, the **Apps** tile displays the status with green, yellow, or red indicating respectively if no threats are detected, if risks are detected, or if threats are detected. Tapping on this tile takes the user to the **Apps** screen.

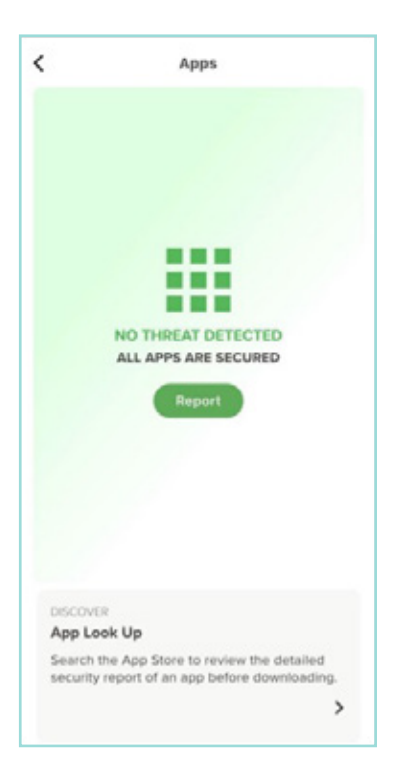

If a risky app is found, the screen provides the user with information on the application and a recommendation on how to proceed. Categories for risky apps include:

- **Suspicious apps** are apps installed that are high-risk. They have the potential to compromise the device. *Note: This is only applicable to Android.*
- **Sideloaded apps** are apps installed outside of the Google Play Store or App Store. They have not been officially validated and are considered risky.
- Out of Compliance (OOC) apps are apps that have characteristics that do not comply with the organisation's privacy and security policies.

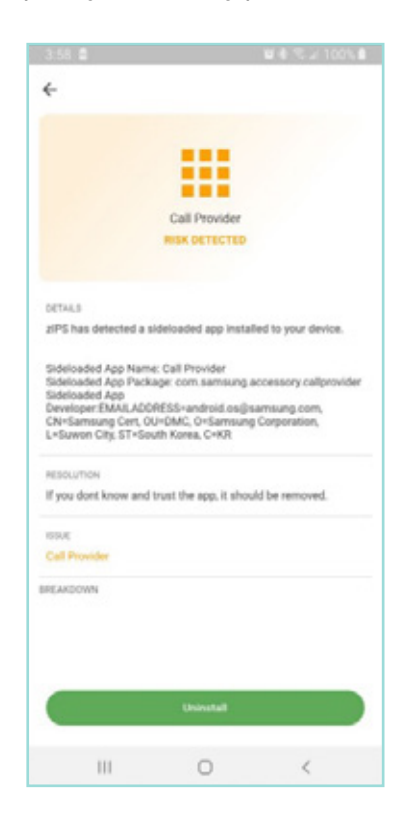

This screen shows an Android example with a sideloaded threat.

#### **Application Scanning**

MTD automatically scans the device for risky apps when it is initially installed. Apps are also scanned when they are downloaded and installed.

Note: This is only applicable to Android.

Here is a screen where a risky app has been detected.

Press the screen to display a list of the apps with issues.

You can press Fix if you want to display the details and recommendations.

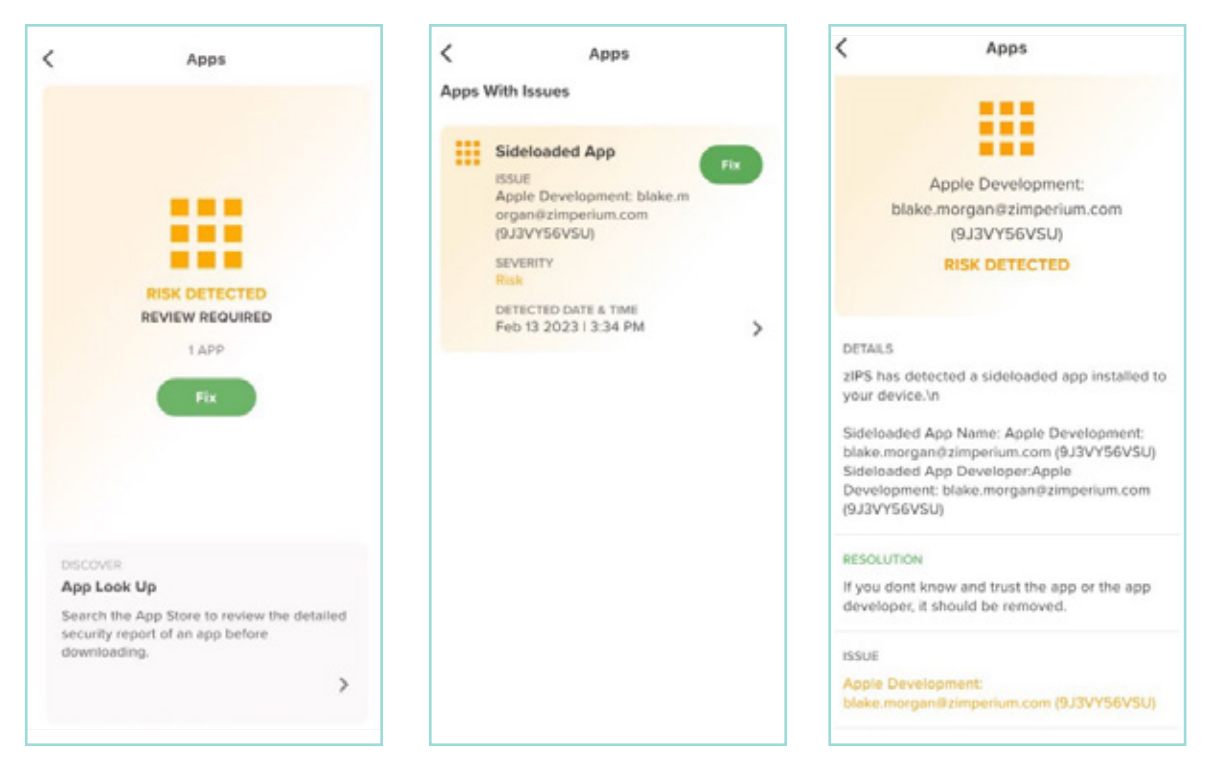

#### Searching Installed Apps to Determine Risk

When users want to install an app on their device, but want assurance that the app is safe, they can search for the app from a comprehensive database. This displays the summarised privacy and security rating of the app, which helps users determine if it poses a threat to the device. Searches can be performed for non-English languages as well.

Within the **Apps** tile, you can press the **App Look Up** link.

Follow these steps to search for an app risk report:

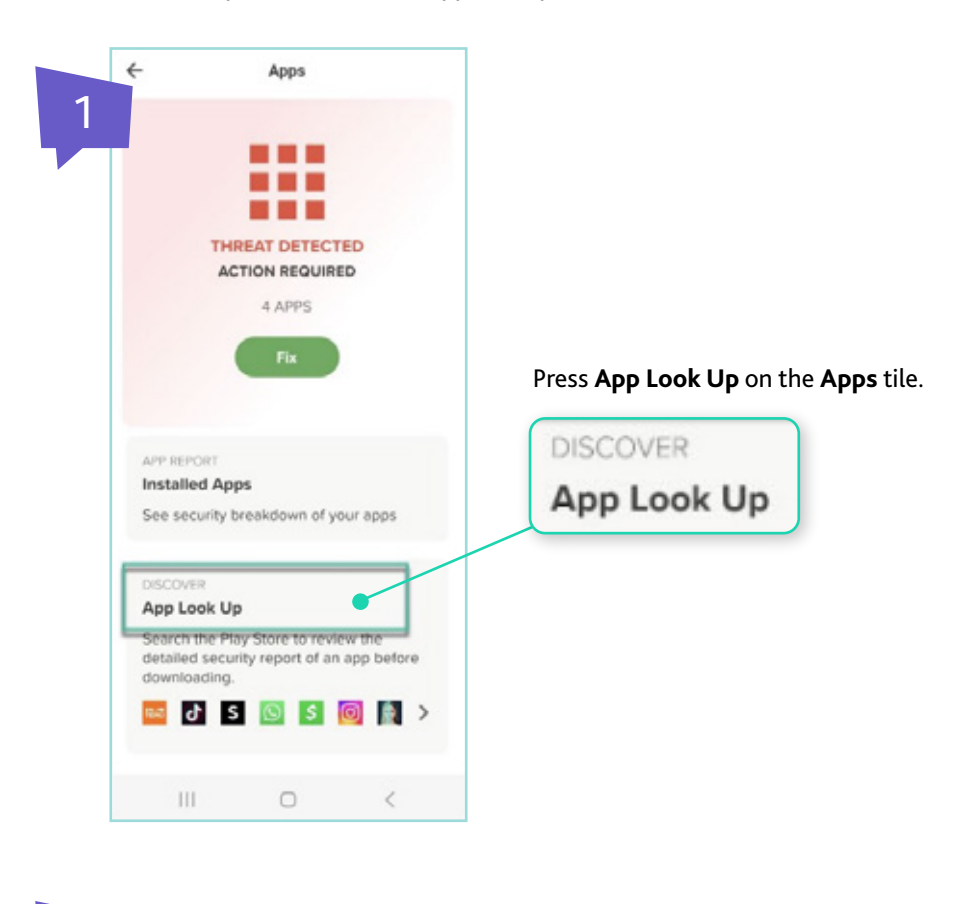

Search an app name.

Tap the app name to view the privacy and security risk report for the app.

Follow these steps to view the app risk report for your installed apps (Android only):

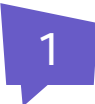

Press Installed Apps on the Apps tile. This displays a list of apps installed on the device.

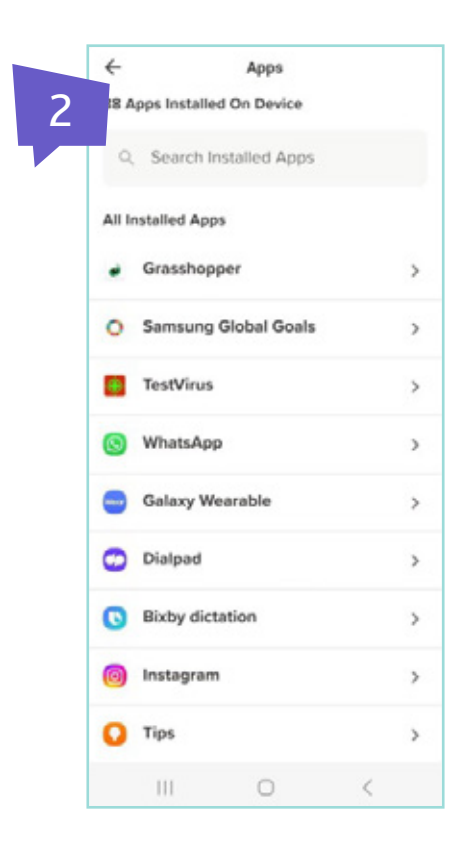

Search for and select an app.

3

Tap the app name to view the privacy and security risk report for the app.

#### Uninstalling Apps (iOS only)

To uninstall an app on your iOS device, long press the app icon and select Remove App. Or, you can long press the background and a minus (-) icon displays beside each app. Click that icon to uninstall the app.

#### Web

In the dashboard, the **Web** tile displays the status of threat detection (red, yellow, or green). Tapping on this tile takes you to the **Web** screen.

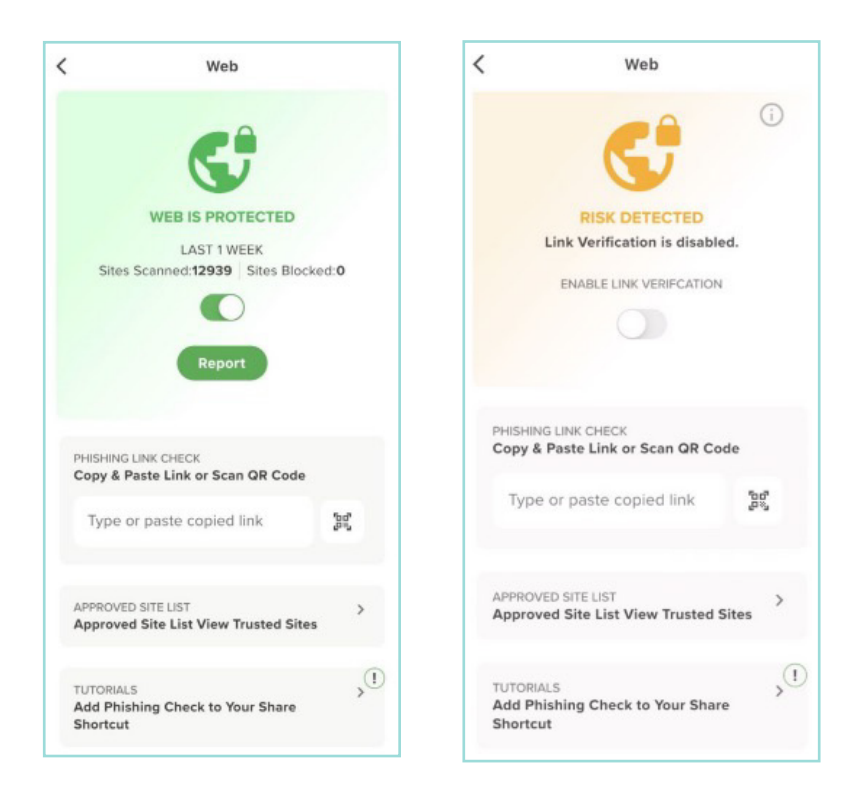

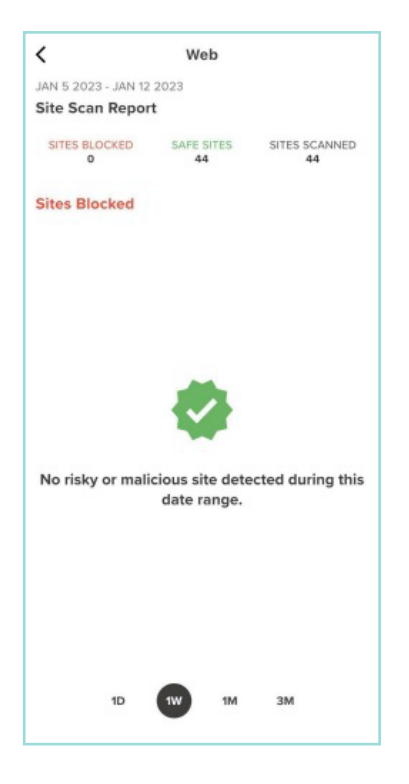

If you press the **Report** button, a **Site Scan** report displays. This report shows the number of sites that are blocked and their URLs, along with the number of safe sites and sites scanned.

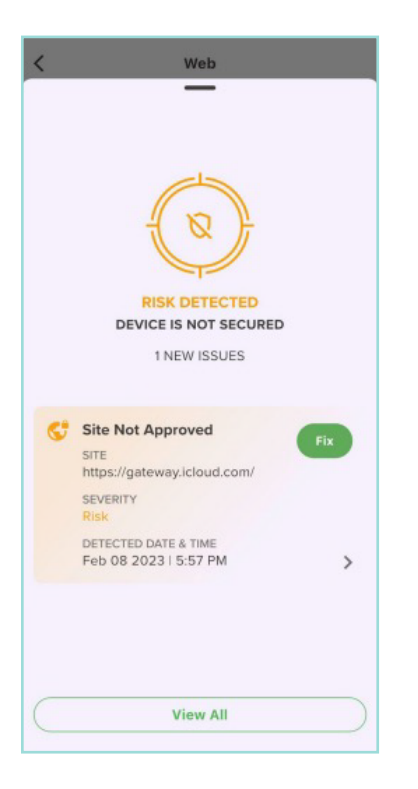

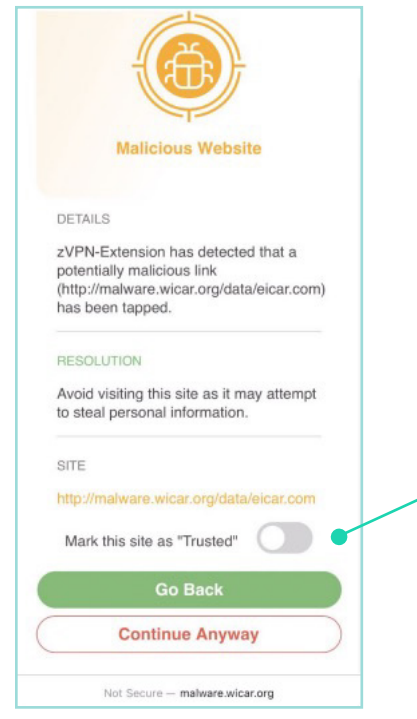

This screen displays when a risky site is detected.

When you click on the threat, the following screen displays. Users will have an option to **Continue Anyway** and Mark this site as "Trusted" appear for the user to select if they choose to bypass the warnings in the future.

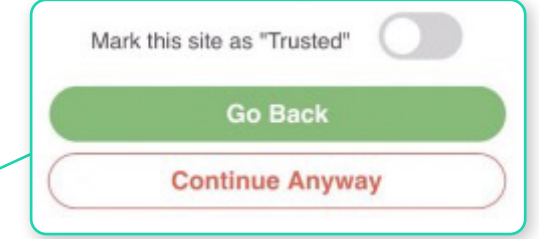

## Phishing and Content Policy

The phishing and web content filtering policy protect users from accessing any harmful websites and links (such as malware, phishing, botnets, and suspected domains) that contain content that might be risky.

When a user is alerted about a website or queries a website to see if it is safe, MTD provides the category of that site, such as gambling or illegal drugs. This guidance helps the user determine what action to take next.

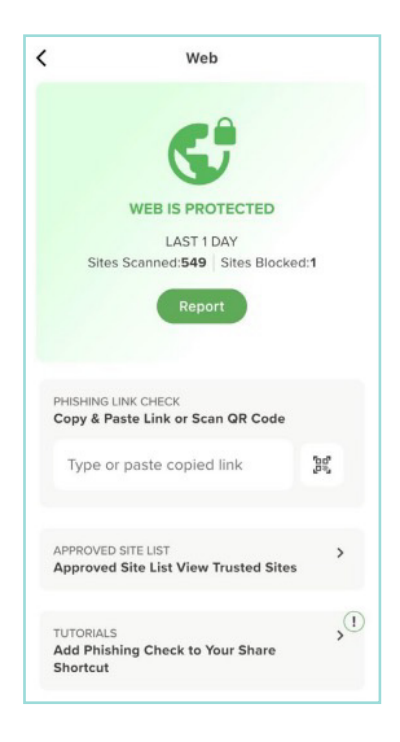

#### **Checking for Phishing Risk**

If this feature is enabled, when you press the **Web** dashboard tile, the screen shows the protection available for insecure (HTTP) connections. To check a link for phishing risk, you can:

- Type or paste a copied link.
- Press 💓 and scan a QR code. You will be prompted to allow MTD to use the camera.

The screen shows the **Phishing Link Check** field, where you can copy and paste a link or scan a QR code.

#### **VPN** Protection

Once the VPN configuration is set up on the device, an alert displays when the device encounters an attempt to access an unsecured WiFi network. MTD automatically connects the device to a secured VPN to tunnel the insecure (HTTP) traffic over the unsecured WiFi connection.

An example of an alert is shown here.

If you toggle **Enable Link Verification on**, this popup displays. The following message displays as confirmation that Link Verification is enabled.

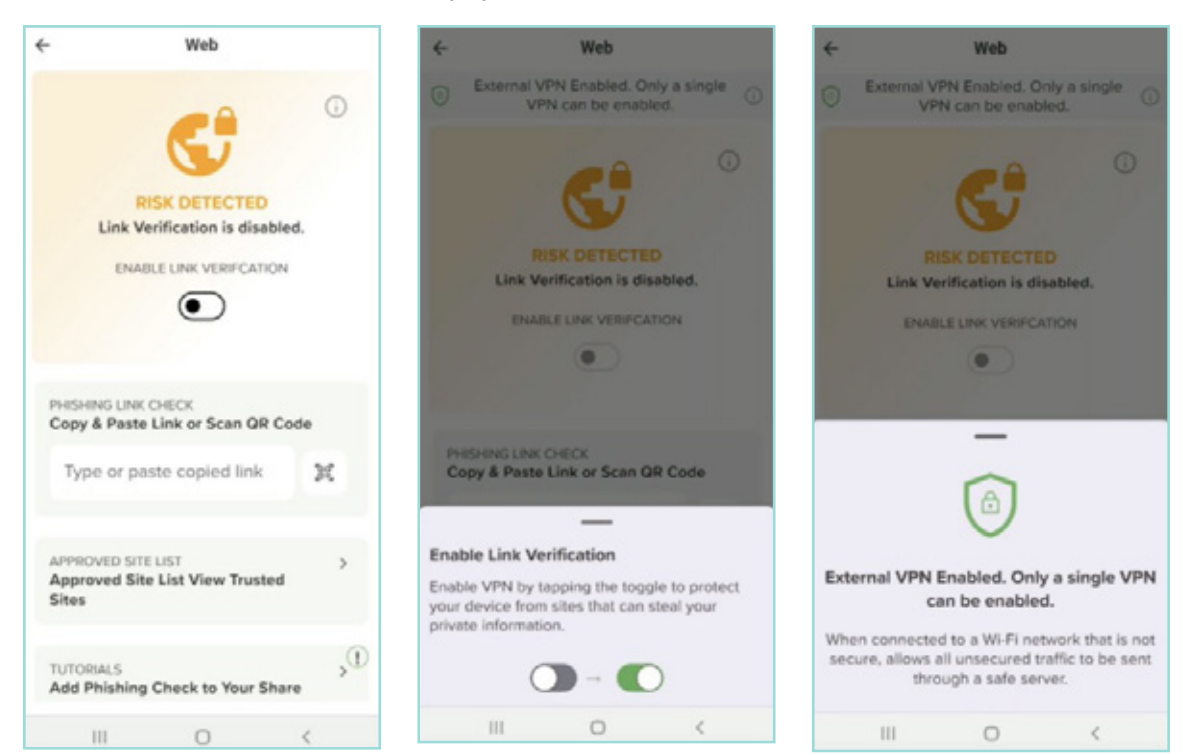

#### Device

In the dashboard, the **Device** tile displays the current state of the device itself. Examples of threats that show up in this category include:

- App Tampering
- Device Jailbroken / Rooted
- File System Changed
- MITM (Man in the Middle)

Tapping on this category takes the user to the **Device** page. If there are any critical events or risks detected, the details and Yes/No values show the items that are issues.

MTD colour-codes the screens to help you quickly identify the severity of issues. If a critical threat is detected, the title bar changes to red. A yellow title bar indicates that a risk was detected. Green indicates that no risks or threats were detected.

If any of the detections show 'Yes', you can tap the down arrow to get recommendations and more information on the item.

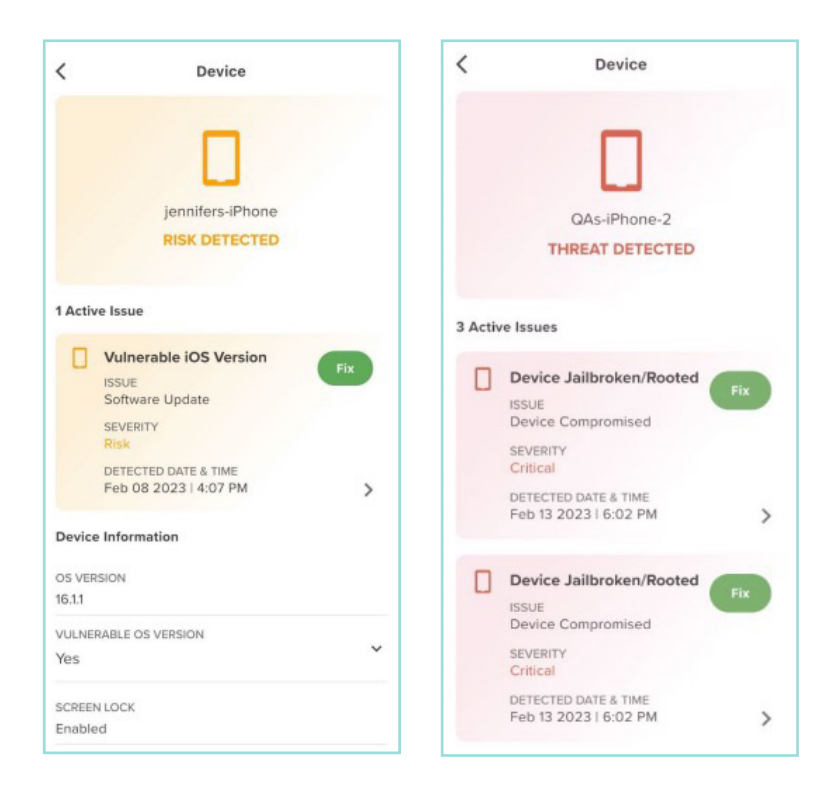

These screens show the **Device** screen with risk detected (yellow) and threat detected (red).

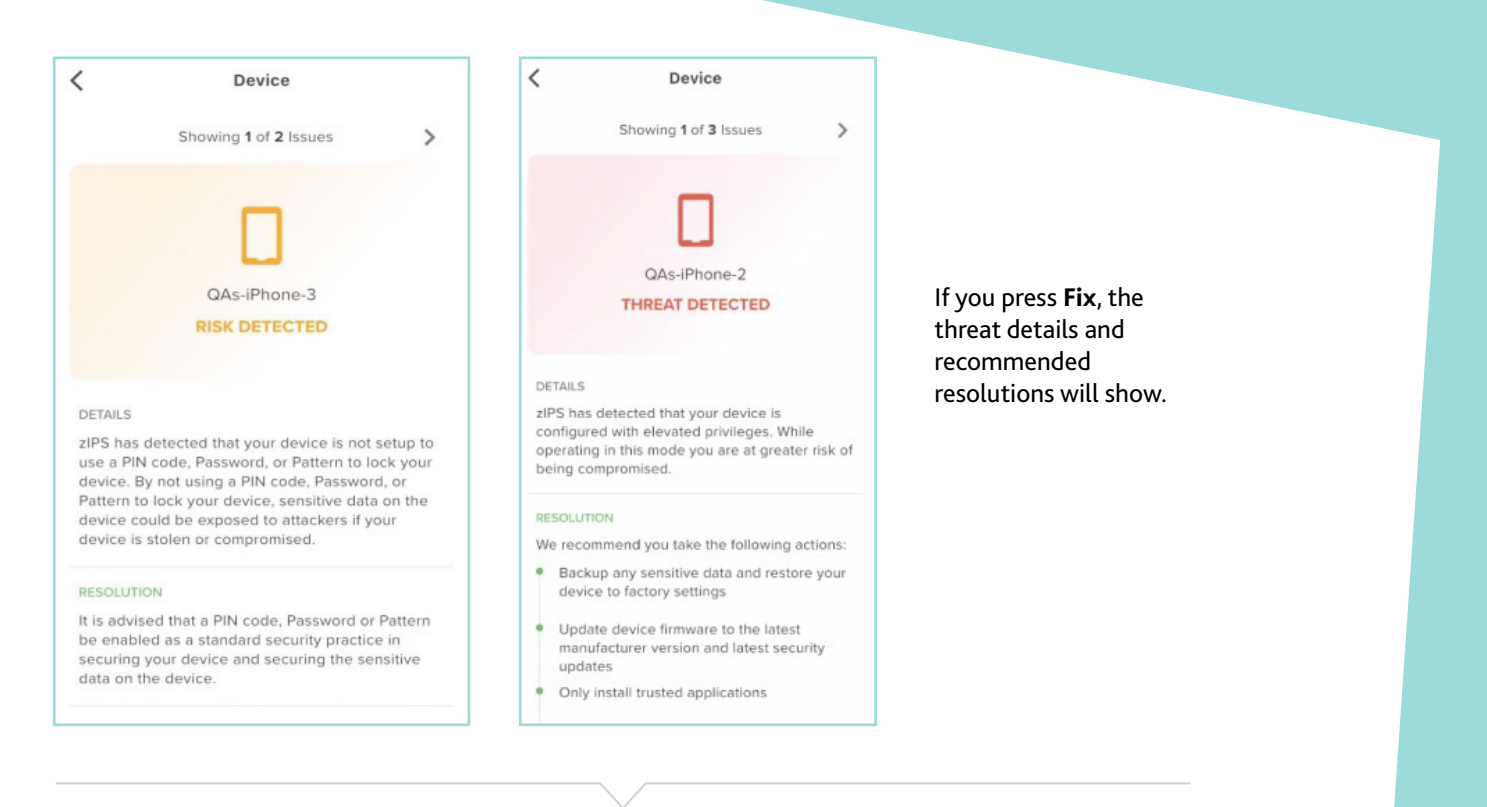

#### Network

In the dashboard, the **Network** tile displays the current state of the network or Wi-Fi connection. Examples of threats that show up in this category include:

- Compromised Network
- Danger Zone Connected
- MITM Fake SSL Certificate
- Rogue Access Point
- SSL/TLS Downgrade

Once a critical threat is detected, the title bar changes to red. A yellow title bar indicates that a risk has been detected.

Tapping on this category takes you to the **Network** screen, which displays an overview of the device network configuration, including the device's IP address along with the currently connected SSID and its BSSID.

If there are any critical events, the title bar will be yellow and the display title changes to **Risk Detected**. Recommendations for the user to stay safe are displayed as appropriate for the critical event detected.

Note: If a device is connected to an unsecured WiFi and MTD is installed and activated afterward, sometimes no threat is detected for that existing WiFi connection. If this WiFi connection is dropped and a reconnection is performed, you will be notified of the threat.

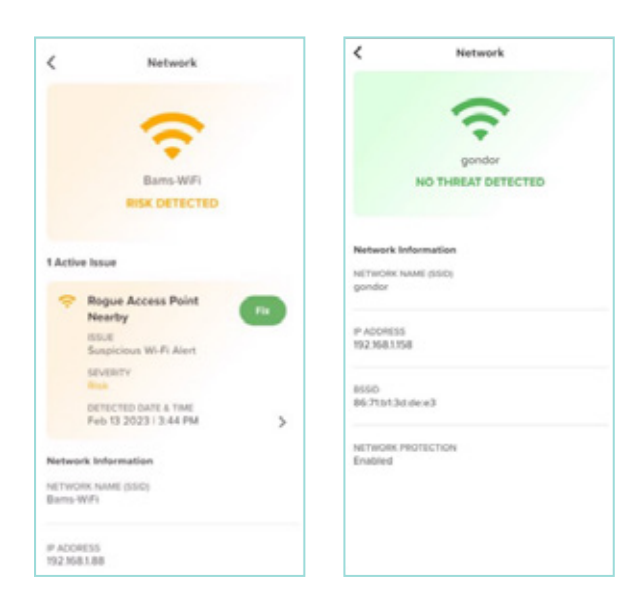

Here are some examples of the **Network** screens: one with threats (yellow) and the other without them (green).

# Using the MTD Tutorials

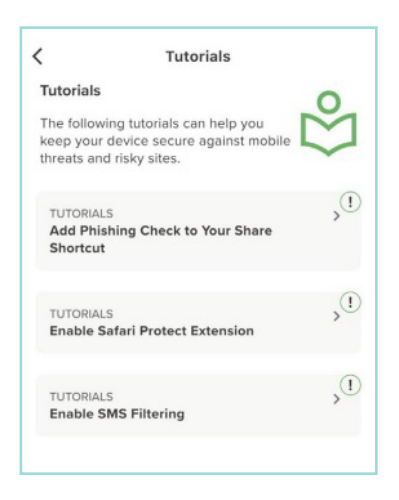

MTD provides tutorials to walk you through certain features. These are available from the Tutorials tile on the dashboard and are shown below.

The tutorials that are currently available within the app are listed below for each OS type:

#### iOS:

 Add Phishing Check to Your Share Shortcut

Enable SMS Filtering

• Enable Safari Protect Extension

- Android:
- Add Phishing Check to Your Share Shortcut
- For more information on StarHub Mobile Threat Defence, please visit starhub.com/mtd-basic, or refer to our Frequently Asked Questions.

For technical enquiries, please contact the StarHub Service Support Operations at ssops@starhub.com.